1

## **Elevplan og Internet Explorer 11**

1. Gå til <u>www.elevplan.dk</u>

Hvis du bruger Windows 7 og Internet Explorer 11, gå til punkt 4 på næste side.

Bruger du Windows 8 og Internet Explorer 11 skal du fortsætte med punkt 2.

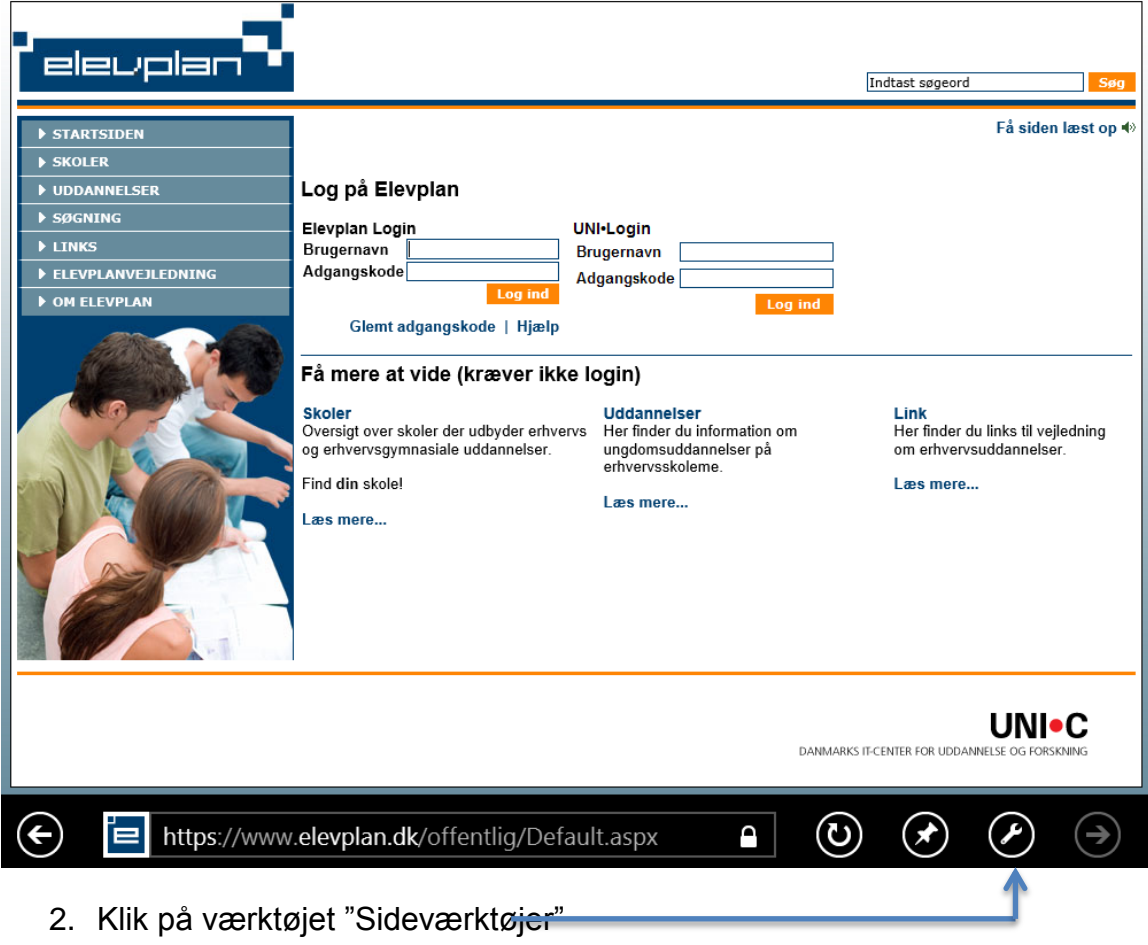

3. Og vælg "Vis på skrivebordet"

|   | Hent app til dette websted |  |  |
|---|----------------------------|--|--|
|   | Find på side               |  |  |
|   | Vis på skrivebordet        |  |  |
| ර |                            |  |  |

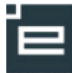

2

- 4. Klik på "Funktioner (ALT+X).=
- 5. Vælg "Indstillinger for Kompatibilitetsvisning"

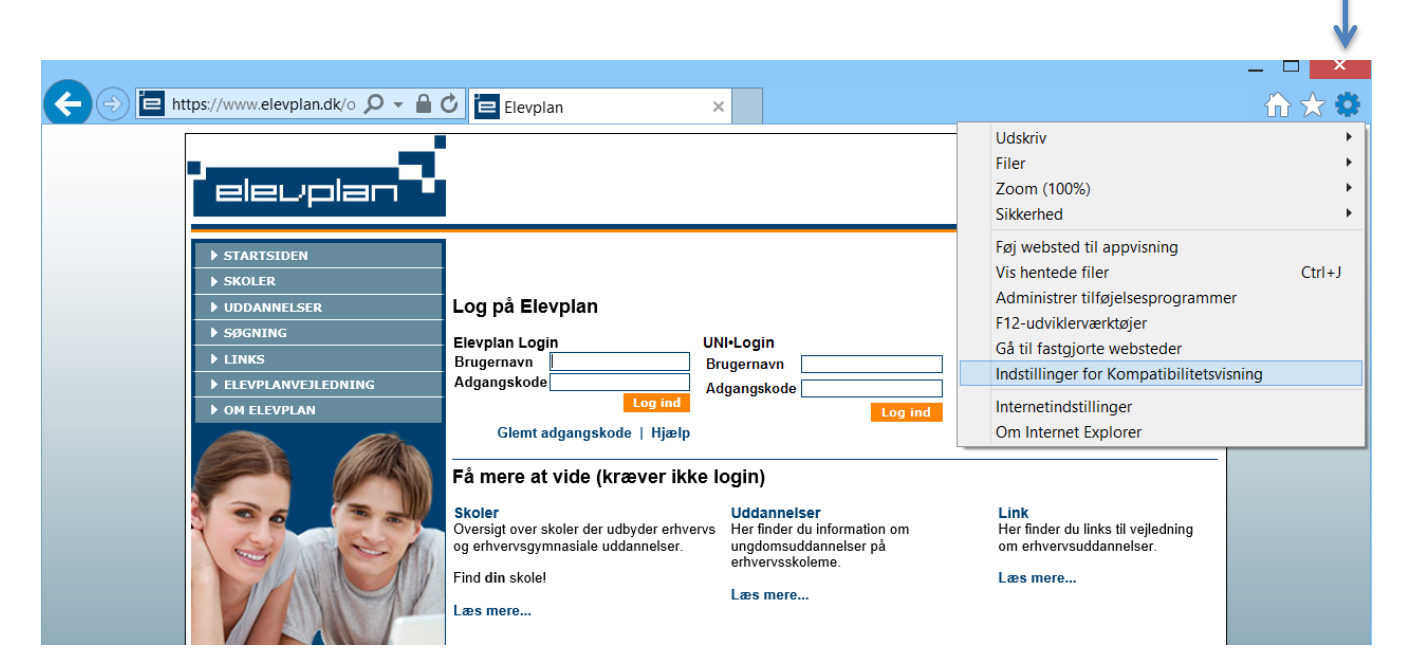

6. Tilføj nu elevplan.dk

| https://www.elevplan 🖌         | 0 - 0 0         | Indstillinger for Kompatibilitetsvisning                             |
|--------------------------------|-----------------|----------------------------------------------------------------------|
| Den jydske<br>Haandværkerskole |                 | Skift indstillinger for Kompatibilitetsvisning                       |
| NN Startside                   | Du har 22 ulæst | Tilføj dette websted:<br>(e) elevplan.dk Tilføj                      |
| Fag og mål                     |                 |                                                                      |
| Lokal undervisningsplan        | Medarbejdersk   | er vvebsteder, du nar iøjet urkompadbilitetsvisning:                 |
| Undervisningsforløb            | Skema for P     | Fjern                                                                |
| Læringsaktiviteter             | 🗘 🗘 Denn        | e (                                                                  |
| Læringselementer               |                 | M                                                                    |
| Materialer og opgaver          | ·               |                                                                      |
| Uddannelsesplan/-bog           | - Dec           |                                                                      |
| Tilmelding                     | 0.00            |                                                                      |
| Oversigter                     | 9.00            |                                                                      |
| ▼ Skema/Fravær                 |                 |                                                                      |
| Elevskema                      | 10:00           | -                                                                    |
| Lokaleskema                    |                 | Vis intranetsteder i Kompatibilitetsvisning                          |
| Holdskema                      | 44.00           | Rrug kompatibilitetslister fra Microsoft                             |
| Skema/Fraværsreg.              | 11:00           | Eå mere at vide ved at læse erklæringen om beskyttelse af personlige |
| Vis fravær                     |                 | oplysninger for Internet Explorer                                    |
| Karakter/Scorekort             | 12:00           |                                                                      |
| Evaluering                     |                 | Luk                                                                  |
| Praktik                        |                 |                                                                      |

Herefter virker Elevplan, og Internet Explorer husker indstillingen.